随着银行金融体系的发展,多家银行都开通了手机银行服务,盛京银行也为用户提供了手机银行服务。通过手机银行用户可以直接在线上办理多种银行业务,为用户提供了不少便利。但是使用手机银行进行转账消费的时候都是有额度限制的,那么 盛京银行手机银行限额怎么改?一起来了解一下。

盛京银行手机银行限额怎么改?

【1】首先需要用户登录盛京银行手机银行账户;

【2】然后依次选择"我的—安全设置";

【3】页面跳转之后选择"限额管理",就可以设置手机银行的转账限额了;

【4】在跳转页面设置好日累计限额、年累计限额,选择"确认修改"即可。

需要提醒的是,在修改盛京银行手机银行转账限额的时候必须要在银行设置的最高限额范围内进行修改,超过银行设置的限额是无法修改成功的。

以上就是关于盛京银行手机银行限额修改的有关内容介绍,希望能够有所帮助。